Uploading documents is performed on the 8.0 Upload Documents screen.

## **Uploading Required Documents**

- 1. Required documents by Provider Type will be pre-populated in the grid and are indicated in the Required column with a "Y". Please note that there may be multiple pages of required documents.
- 2. Documents must be uploaded individually in their designated section of the Grid. To upload, select the "Edit" icon in the Action column.

| ocument Upload                                                                                                    |                                                                                                    |                                                                                                    |                                                                                                    | 0 0                                                                              | * = Required                        |            |
|----------------------------------------------------------------------------------------------------|----------------------------------------------------------------------------------------------------|----------------------------------------------------------------------------------------------------|----------------------------------------------------------------------------------------------------|----------------------------------------------------------------------------------|-------------------------------------|------------|
| <ul> <li>All required docume</li> <li>Required document</li> <li>User may select "Ad</li> <li>Click "Add" to uploa</li> <li>After clicking "Add",<br/>press "Insert"</li> <li>Fill out the required</li> <li>Please Note: JPG, accepted for support</li> </ul> | ents must be uploaded to submit a<br>s are listed in grid with 'Required<br>dd" to upload any additional docu<br>d a document, "Delete" to removiclick "Browse" and use "Insert Fi<br>fields and then Click "Add to Grid<br>JPEG, TXT, RTF, CSV, DOC, DO<br>tring documents uploads and the | application<br>= Y', select<br>ments to gri<br>e uploaded<br>ile" popup to<br>d" when ou a<br>CX, XLS, X<br>file size is li | 'Edit' on each ro<br>document<br>o locate each file<br>are ready to uple<br>LSX, TIF, TIFF a<br>mited to 5 MB | ow to upload requi<br>e you wish to uploa<br>oad each file<br>and PDF file forma | ired item<br>ad and then<br>its are | Edit Icon  |
| Document Type                                                                                                    | Name                                                                                                    | Required                                                                                                    | Uploaded By                                                                                                   | Uploaded Date                                                                    | Action                              | Edit Icoli |
| Social Security Card                                                                                                    | Social Security Card                                                                                                    | Y                                                                                                    |                                                                                                    |                                                                                  | 6                                   |            |
| Physician License                                                                                                    | Physician License - 18709383                                                                                                    | Y                                                                                                    |                                                                                                    |                                                                                  | 6                                   |            |
| First Previous Next                                                                                                    | (Page 1 of                                                                                                    | 1)                                                                                                    |                                                                                                    | Page: 1 🗸                                                                        |                                     |            |
|                                                                                                    |                                                                                                    |                                                                                                    |                                                                                                    |                                                                                  |                                     |            |
| Exit                                                                                                    |                                                                                                    |                                                                                                    |                                                                                                    | lack Savo 8                                                                      | - Novt                              |            |

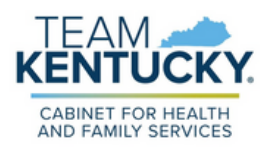

## **Uploading Documents**

- 3. After clicking "Edit", the area to upload the document will appear below the grid.
- 4. Click on the "Browse" button in the Upload File area to select and upload file from computer.
- 5. User can enter a different file name than the one that auto-populates and click "Add to Grid".

|   |                                     |                              |          |             | l                         | Discard |
|---|-------------------------------------|------------------------------|----------|-------------|---------------------------|---------|
|   | Document Type                       | Name                         | Required | Uploaded By | Uploaded Date             | Action  |
|   | Social Security Card                | Social Security Card         | Y        |             |                           | 6       |
|   | Physician License                   | Physician License - 18709383 | Y        |             |                           | 6       |
|   | First Previous Next I               | ast (Page 1 of 1             | 1)       |             | Page: 1 🗸                 |         |
| U | ocial Security Card                 | Browse                       |          | ~           |                           |         |
| S | ocument Name<br>ocial Security Card |                              | Uploaded | User        | Uploaded Da<br>07/28/2023 | ate     |
|   |                                     | Add                          | To Grid  |             |                           |         |
|   | Exit                                |                              |          | E           | Back Save &               | & Next  |

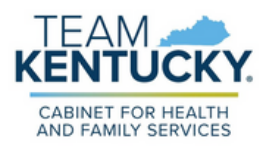

6. After uploading all necessary documentation, navigate to the next screen by clicking "Save & Next".

| Document Type           | Name                            | Required      | Uploaded By | Uploaded<br>Date | Action |
|-------------------------|---------------------------------|---------------|-------------|------------------|--------|
| Social Security<br>Card | Social Security Card            | Y             |             | 07/28/2023       | 6 1    |
| Physician License       | Physician License -<br>18709383 | Y             |             | 07/28/2023       | c i    |
| CLIA Certification      | CLIA Certification              | Ν             |             | 07/28/2023       | 6      |
| First Previous Next     | t Last (                        | Page 1 of 1 ) |             | Page: 1 🗸        |        |

## **Uploading Additional Documents**

TF

CABINET FOR HEALTH

 To upload additional documents that are not listed in the required documents section, select the "Add" icon located on the top right side of the grid and follow the steps outlined above for "Uploading Required Documents".

| Document Type           | Name                            | Required | Uploaded By | Uploaded<br>Date | Action |
|-------------------------|---------------------------------|----------|-------------|------------------|--------|
| Social Security<br>Card | Social Security Card            | Y        |             | 07/28/2023       | 6 8    |
| Physician License       | Physician License -<br>18709383 | Y        |             | 07/28/2023       | 6      |

## **Deleting Additional Documents**

 To delete an additional document that has been uploaded, Click on the "Delete" icon located on the far right side of the grid. Please note, only additional document records can be deleted during a New Enrollment application.

| Document Type           | Name                            | Required | Uploaded By | Uploaded<br>Date | Action |             |
|-------------------------|---------------------------------|----------|-------------|------------------|--------|-------------|
| Social Security<br>Card | Social Security Card            | Y        |             |                  | 6      |             |
| Physician License       | Physician License -<br>18709383 | Y        |             |                  | ßÎ     |             |
| CLIA Certification      | CLIA Certification              | N        |             | 07/28/2023       | 684    | Delete Icon |

2. A Confirm Delete box will appear. Select 'Yes' to confirm the delete.

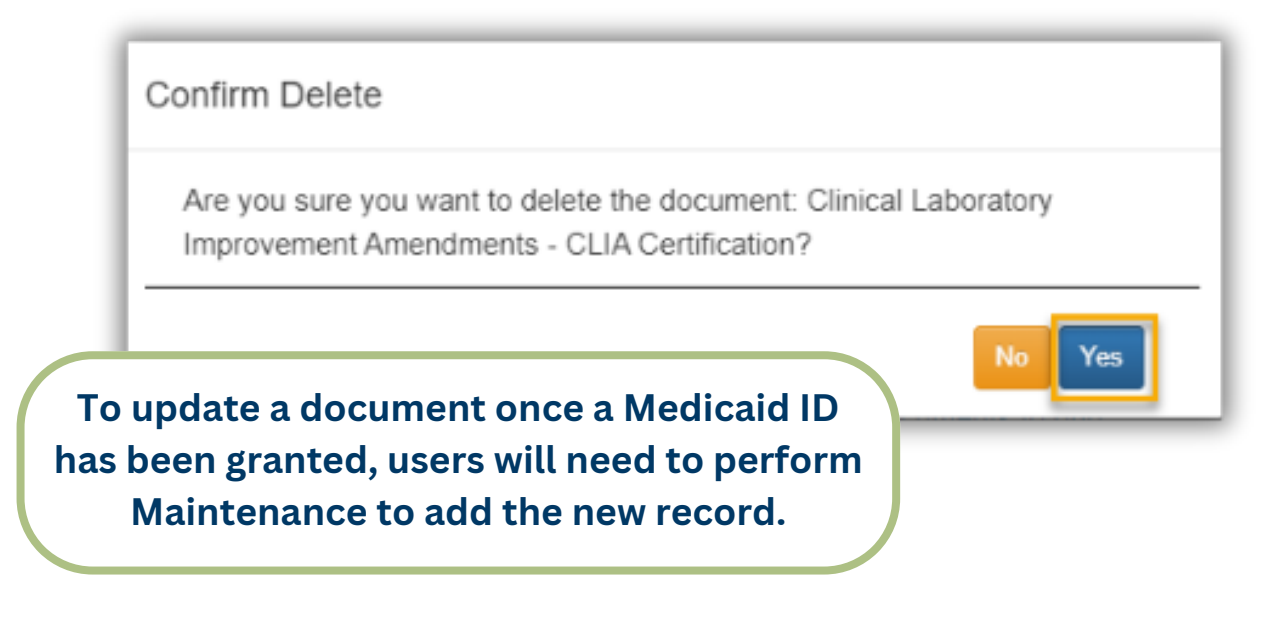

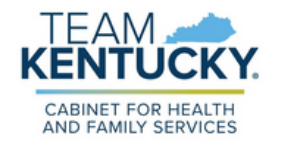

For further assistance with navigation, invitations, or account creation please contact the Partner Portal Technical Support Center at 877-838-5085. Select option 1 and option 1, again, to speak with a customer service representative.